## Microsoft Edge auf Werkseinstellungen zurücksetzen

Wenn Sie Microsoft Edge vollständig auf Werkseinstellungen zurücksetzen werden neben temporären Dateien auch Lesezeichen, installierte Erweiterungen, Passwörter und der Verlauf gelöscht. Dieses Zurücksetzen ist nicht direkt über den Browser möglich.

- 1. Öffnen Sie den *Explorer*
- 2. Gehe nach "C:\Benutzer\[Benutzername]\AppData\Local\Microsoft\Edge". ([Benutzername]" durch eigenen Benutzernamen ersetzen.
- 3. Hier finden Sie den Ordner "UserData". Klicken Sie mit der rechten Maustaste auf diesen und wählen Sie "Löschen" .

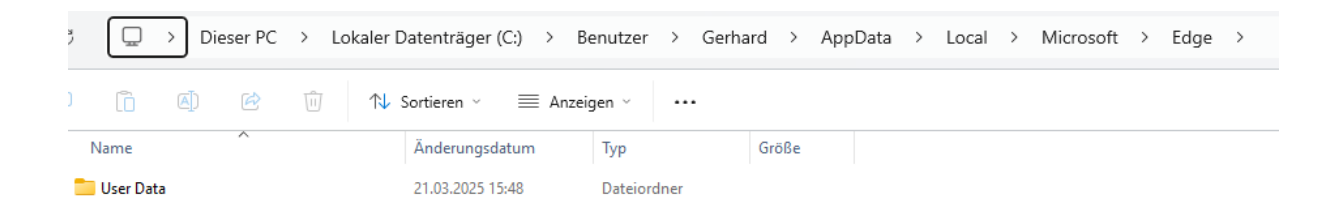